# **Quick Start Guide**

# For Changing Your Language in the EVV Portal

To change your language in the EVV Portal, please follow these steps:

### Step 1 - User Preferences

1

Log into the EVV Portal (see the "Logging Into the Portal" Quick Start Guide). Click your **Name** in the upper right corner of the screen. Then, click **User Preferences**.

| Timesheets                                |                                   |                           | L  | og out          |        |
|-------------------------------------------|-----------------------------------|---------------------------|----|-----------------|--------|
| ay Period < 06/04/2023 - 06/17/2023 > ▲ 2 | pay period(s) with incomplete tir | 💄 Anne Smith (Consumer)   | •  |                 | *      |
| PCA 🌢 Hours Approved                      | 🜲 РТО Арргі                       | annesmith99@yahoomail.com |    | <b>≜</b> Action |        |
| John Brown (32256) 08h 00m                | 05h 00m                           | User Preferences          | te | C               |        |
|                                           |                                   | Change Password           |    | 1               | - 1 of |
|                                           |                                   | Log out                   |    |                 |        |
|                                           |                                   |                           |    |                 |        |
|                                           |                                   |                           |    |                 |        |

2

Under **Settings** click the **System Language** box. Select your language from the drop-down menu.

| System Language                         | Time Zone                                                                  |  |
|-----------------------------------------|----------------------------------------------------------------------------|--|
| English                                 | 🗸 English                                                                  |  |
| Patient" Keyword Preference<br>Consumer | Spanish<br>Haitian Creole<br>Chinese (Simplified)<br>Chinese (Traditional) |  |
|                                         | Portuguese                                                                 |  |
| Notification Preferenc                  | es                                                                         |  |
| 14 co - 1 1                             |                                                                            |  |

# **3** Step 3 - Save Your Choice

#### Click the **Save** button to save your language choice.

| Creation          | Adjustment    |  |
|-------------------|---------------|--|
| Real-Time         | Real-Time     |  |
| Denial            | Denial Locked |  |
| Real-Time         | ▼ Real-Time   |  |
|                   |               |  |
| End of Pay Period |               |  |
|                   |               |  |
|                   |               |  |
|                   |               |  |
|                   |               |  |
|                   |               |  |
| Save              |               |  |
|                   |               |  |

You can now change the language used in the EVV Portal.